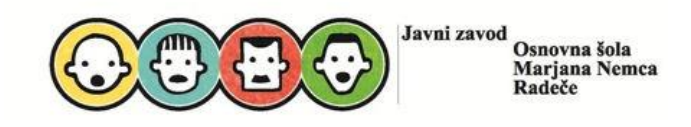

Pozdravljen-a!

Pred teboj so navodila za igri **Mestni muzej Krško** in **Svetovni muzej**, ki so ju ustvarili učenci projekta FLL. To je svet v Minecraft Education Edition-u. Igri sta nastali v sklopu projekta FLL 2024 Masterpiece.

Potrebuješ internetno povezavo, uporabniški račun AAI in aplikacijo izobraževalne različice igre Minecraft (torej osnovni paket <u>Minecraft vadnico</u>, ki jo dobiš na spletni strani <u>DigitalSchool</u>).

Prenešeno datoteko (tako osnovno vadnico, nato še stadion) moraš najprej razširiti, v njej pa najdeš svet v obliki **.mcworld**.

V kolikor že poznaš Minecraft svetove, ne boš imel-a težav. Sicer si preberi super navodila na spletni strani <u>Digital School Minecraft Education Edition</u>.

V kolikor že poznaš Minecraft svetove, ne boš imel-a težav. Sicer si preberi super navodila na spletni strani Digital School Minecraft Education Edition.

## Uvoz sveta

- 1. Kliknite na gumb "Import" (uvozite).
- 2. V novem oknu se odpre raziskovalec, kjer na računalniku poiščete svet, ki ga želite uvoziti. Vsi svetovi, ki jih lahko uvozite, imajo ikono knjižne police.
- 3. Kliknite "Open" (odprite).
- 4. Ko ste svet uspešno uvozili, ga najdete v "View my worlds".
- 5. Kliknite za sliko uvoženega sveta in pritisnite "Play", da vstopite v svet.

## Upamo, da so ti bila ta navodila v pomoč in ti želimo veliko zabavnih trenutkov ob ogledu virtualnega muzeja. Uživaj!